| Home                    | Permits                       | Licensing              | Planning and Zoning | Complaints/Violations        | Public Works                  |
|-------------------------|-------------------------------|------------------------|---------------------|------------------------------|-------------------------------|
| Crea                    | e an Applici                  | ation 5                | Search Applications | Schedule an Inspection       | ·                             |
| Individu                | al Permit Aj                  | oplication             |                     |                              |                               |
| 1 Conta<br>Inform       | ct<br>ation                   |                        | 2 Contractor        | 3 Application<br>Information | 4 Location 5 Road Cut 6 7 8 9 |
| Step 1                  | : Contact<br>icant Info       | Informatio<br>ormation | n>Contractor Inform | ation                        | * industes a required field   |
| Appli<br>* Plea<br>Gene | cant Informa<br>se select whi | tion<br>ch utility com | ipany: 🕐            |                              |                               |

| To add new contacts, click th                                                                                                    | e Select from Account or Add New button. To edit a contact, click the Edit I | nk.       |  |
|----------------------------------------------------------------------------------------------------|------------------------------------------------------------------------------|-----------|--|
| Contact added succ                                                                                                    | essfully.                                                                    |           |  |
| Scott Blizzard<br>pwbliz01@_aacounty.org<br>Home phone: (443)822-2:<br>Mobile Phone:<br>Work Phone: (410)222-7:<br>Fax:<br>Edit Remove | 356<br>344                                                                   |           |  |
| <ul> <li>Contact Addresses</li> </ul>                                                                                                  |                                                                              |           |  |
| Add Contact Add                                                                                                    | ess<br>lick the address link.<br>projs:)Malling Address                      |           |  |
| Showing 1-1 of 1                                                                                                    |                                                                              |           |  |
| Address Type                                                                                                    | Address                                                                      | Action    |  |
| Mailing Address                                                                                                    | 2662 Riva Road, Suite 310                                                    | Actions 👻 |  |
|                                                                                                    |                                                                              |           |  |
|                                                                                                    |                                                                              |           |  |

#### Application Delegates

To add new contacts, click the Select from Account or Add New button. To edit a contact, click the E

#### Select from Account

Showing 0-0 of 0 Full Name Busin

No records found.

| Job Site Addres            | <b>S</b> |                 |                  |                            |         |                       |                   |                  |                 |                    |                    |      |
|----------------------------|----------|-----------------|------------------|----------------------------|---------|-----------------------|-------------------|------------------|-----------------|--------------------|--------------------|------|
| For best results, enter ju | ust the  | Street Number a | nd the first few | characters of the Street N | lame, t | hen hit Search. A lis | st of matching ac | ldresses will ap | pear, and you r | nust select the co | rrect address from | n tł |
| *Street No.:               |          | *Street Name:   |                  | Street Type:               |         | Unit No.:             |                   |                  |                 |                    |                    |      |
| 2662                       |          | RIVA            |                  | RD                         |         |                       |                   |                  |                 |                    |                    |      |
| City:                      | State    | 8               | Zip:             |                            |         |                       |                   |                  |                 |                    |                    |      |
| ANNAPOLIS                  |          |                 | 21401            |                            |         |                       |                   |                  |                 |                    |                    |      |
|                            |          |                 |                  |                            |         |                       |                   |                  |                 |                    |                    |      |
| Search Cle                 | ar       |                 |                  |                            |         |                       |                   |                  |                 |                    |                    |      |
|                            | -        |                 |                  |                            |         |                       |                   |                  |                 |                    |                    |      |

Save and resume later

Continue Application

### **Individual Permit Application**

#### **Applicant Information**

Select General/RoW Agreement/Government If you're a Utility, refer to the Utility Instructions.

If you select Government, you must provide a County Project Number in one of the Job Number fields.

### Applicant

Click Select from Account and select your name form the Contact list. You can add your information in the Account Management section.

### **Application Delegate**

Click Select from Account and select your Delegate form the Contact list. Select Application Delegate in the popup window.

A Delegate entered in this section will only have access to this permit.

You can add enter a Delegate directly or select from your Contact list.

#### **Job Site Address**

Enter a House Humber (Street No.) and the first couple of letters in the Street Name field. Click Search.

Select an Address in the popup window. Then click Select.

The address should be located somewhere in the proposed work area.

Only enter the house number and the first couple of letters of the road name.

You must click Clear between entry attempts. In the popup only select an option form the Address section. Ignore the other sections.

If you make a mistake entering the address, you must click the Clear before another attempt.

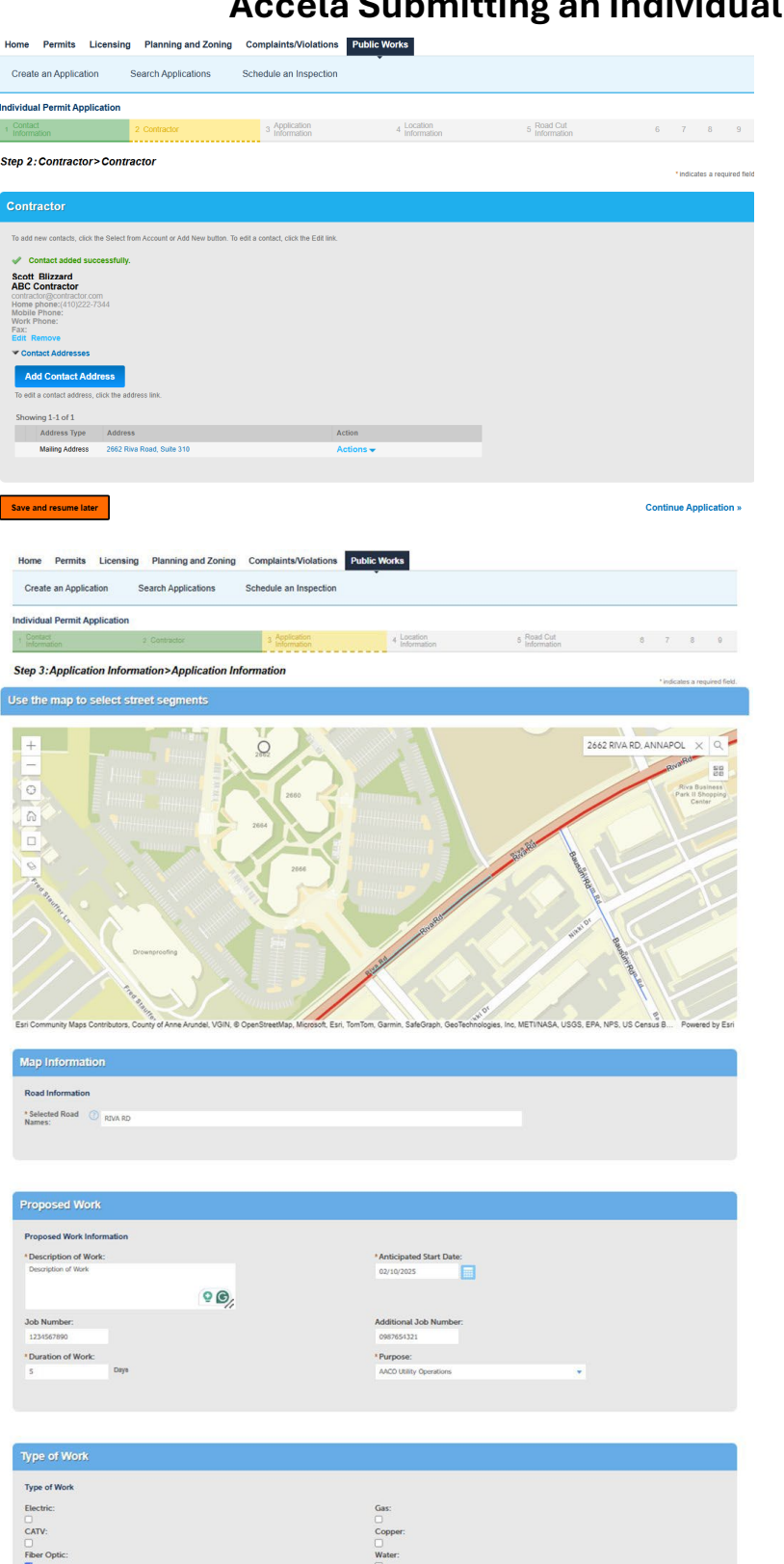

Continue Application »

# Contractor

Enter the Contractor's information or select from your Account.

Click Continue Application.

# Map Tool

Start typing the house number and street name in the map search field.

Click on the roads for the proposed work

Clicking on a road will toggle it on or off. The map only displays Anne Arundel County maintained roads.

Red – Arterial Green – Collector Blue – Local

Map Information Displays the roads selected on the map.

Proposed Work Description of Work Enter a brief description of the proposed work. Anticipated Start Date The date must be 7 to 30 days from the current date.

Job Numbers Enter up to two job numbers.

**Duration of Work** *Enter the Anticipated duration of work.* 

**Proposed Work** Select the best option form the dropdown.

## **Type of Work**

Click the check box best associated with your proposed work.

| ome Per                           | mits Licensin                                       | g Planning and Zonir                         | ng Complaints/Violations  | Public Works           |                         |                        |                       |                    |
|-----------------------------------|-----------------------------------------------------|----------------------------------------------|---------------------------|------------------------|-------------------------|------------------------|-----------------------|--------------------|
| Create an A                       | Application                                         | Search Applications                          | Schedule an Inspection    | ·                      |                         |                        |                       |                    |
| ividual Per                       | mit Application                                     |                                              |                           |                        |                         |                        |                       |                    |
|                                   |                                                     | 3 Application<br>Information                 | 4 Location<br>Information |                        | Road Cut<br>Information | 6 Supportir<br>Documen | ng<br>nts             | 7 8                |
| p 4:Loc<br>Jantities for<br>Pavem | ation Informa:<br>construction activi<br>ent<br>rea | tion > Location Infor<br>ty must be entered. | mation                    |                        |                         |                        |                       | ndicates a require |
| Showing 1-3                       | of 3                                                |                                              |                           |                        |                         |                        |                       |                    |
| R                                 | oad Name N                                          | umber of Road Cuts N                         | umber of Road Crossings   | Longitudinal Road Bore | Ft) Trenching (Ft)      | Lane Closure           | Road Closure / Detour |                    |
| R                                 | IVA RD 2                                            | 2                                            |                           | 0                      | 0                       | No                     | No                    | Actions            |
| □ M                               | ARQUISE LN 0                                        | 0                                            |                           | 0                      | 0                       | No                     | No                    | Actions            |
| B                                 | AUSUM RD 0                                          | 0                                            |                           | 0                      | 0                       | No                     | No                    | Actions            |
| Edit Select                       | ted                                                 |                                              |                           |                        |                         |                        |                       |                    |

| Outsid  | le Paved Area |                    |                           |              |              |               |                     |           |
|---------|---------------|--------------------|---------------------------|--------------|--------------|---------------|---------------------|-----------|
| Outsid  | e Paved Area  |                    |                           |              |              |               |                     |           |
| Showing | 1-3 of 3      |                    |                           |              |              |               |                     |           |
|         | Road Name     | Grass Bore Footage | Grass Trench Footage (Ft) | Sidewalk Cut | Driveway Cut | Driveway Bore | Aerial Footage (Ft) |           |
|         | RIVA RD       | 305                | 10                        | No           | No           | Yes           | 0                   | Actions 🗸 |
|         | MARQUISE LN   | 30                 | 0                         | No           | No           | No            | 0                   | Actions 🗸 |
|         | BAUSUM RD     | 89                 | 0                         | No           | No           | No            | 0                   | Actions 🔻 |
| Edit S  | elected       |                    |                           |              |              |               |                     |           |
|         |               |                    |                           |              |              |               |                     |           |

Save and resume later

Continue Application >

# **In Pavement**

Edit each road listed. Every field is required. Use a zero in any unused field.

# **Number of Road Cuts**

Enter the number of proposed road cuts.

# **Number of Road Crossings**

Enter the number of proposed road crossings.

# Longitudinal Road Bore

Enter the bore footage. Longitudinal road bores are not road crossings.

### Trenching

Enter the trench footage in the roadway. Lane Closure Select Yes or No. Road Closure

# Select Yes or No.

# **Outside Paved Area**

Edit each road listed. Every field is required. Use a zero in any unused field.

## **Grass Bore Footage**

Enter the bore footage Grass Trench Footage Enter the bore footage. Sidewalk Cut Select Yes or No Driveway Cut Select Yes or No Driveway Bore Select Yes or No Aerial Footage Select Yes or No

| 1101 | 110    | Fernito              | Licensing | Fiaming and 20m        | ig complaintaivio | rations rabite w          | OIKS |                           |          |                |          |           |
|------|--------|----------------------|-----------|------------------------|-------------------|---------------------------|------|---------------------------|----------|----------------|----------|-----------|
| C    | reate  | an Applicati         | on s      | Search Applications    | Schedule an Insp  | pection                   |      |                           |          |                |          |           |
| ndiv | idual  | Permit App           | lication  |                        |                   |                           |      |                           |          |                |          |           |
|      |        | 3 Applica<br>Informa | ation     | 4 Location<br>Informat |                   | 5 Road Cut<br>Information |      | 6 Supporting<br>Documents | 7 Review |                | в        | 9         |
| Step | o 5:I  | Road Cut             | Informati | ion>Road Cut Info      | ormation          |                           |      |                           |          | * indicates    | a requir | ed field. |
|      |        |                      |           |                        |                   |                           |      |                           |          |                |          |           |
| R    | oad C  | Cut Informat         | ion       |                        |                   |                           |      |                           |          |                |          |           |
| Sł   | howing | g 1-2 of 2           |           |                        |                   |                           |      |                           |          |                |          |           |
|      |        | Street N             | ame       | Patch Length           | (Number in Feet)  |                           |      | Patch Width (Number in    | Feet)    |                |          |           |
| 1    |        | RIVA RD              |           | 1                      |                   |                           |      | 1                         |          | A              | tions    | •         |
| 1    |        | RIVA RD              |           | 1                      |                   |                           |      | 1                         |          | A              | tions    | •         |
|      | Edit S | ielected             |           |                        |                   |                           |      |                           |          |                |          |           |
| Sa   | ive an | nd resume lat        | ter       |                        |                   |                           |      |                           |          | Continue Appli | cation   | 1 »       |

| Hom                 | e Permits                                                   | Licensing                                                 | Planning and Zo                                                                        | ning Complaints/Violatio                                                           | ns Public                             | Works                                       |                                                                                                    |                                        |                              |
|---------------------|-------------------------------------------------------------|-----------------------------------------------------------|----------------------------------------------------------------------------------------|------------------------------------------------------------------------------------|---------------------------------------|---------------------------------------------|----------------------------------------------------------------------------------------------------|----------------------------------------|------------------------------|
| Cre                 | eate an Applica                                             | ation                                                     | Search Applications                                                                    | Schedule an Inspecti                                                               | ion                                   |                                             |                                                                                                    |                                        |                              |
| ndivid              | dual Permit Ap                                              | oplication                                                |                                                                                        |                                                                                    |                                       |                                             |                                                                                                    |                                        |                              |
| 1                   | 2 3                                                         | 4 Location<br>Information                                 |                                                                                        | 5 Road Cut<br>Information                                                          | 6 Support<br>Docume                   | ing<br>ents                                 | 7 Review                                                                                                    | 8 Pay Fees                             | 9                            |
| Step                | 6:Supporti                                                  | ng Docum                                                  | ents>Supportin                                                                         | ng Documents                                                                       |                                       |                                             |                                                                                                    |                                        | * indicates a required field |
| Atta                | achments                                                    |                                                           |                                                                                        |                                                                                    |                                       |                                             |                                                                                                    |                                        |                              |
| Doci                | uments can be bati<br>ication.                              | ch uploaded the                                           | n individually labeled or up                                                           | loaded one at a time and then labeled                                              | 1. For each docun                     | nent uploaded, indica                       | te the document type, provide a desc                                                                                                    | ription, and click the "Save" button t | o attach it to your          |
|                     | 1. Construction<br>2. The following i                       | Plan: You are r<br>information must                       | equired to upload a copy o<br>be provided when applica                                 | f the Construction Plan for this applic<br>ble:                                    | ation. Include all                    | dimensions, square f                        | ootage and distance (setbacks) from                                                                                                    | all property lines, if applicable.     |                              |
|                     | a. <u>Site S</u><br>b. <u>SHA T</u><br>c. <u>Detos</u>      | pecific Traffic<br>(ypicals will be<br>ar Plan will be re | Control Plans will be req<br>required if you have a lane<br>equired if you have a road | uired if you have a lane closure on an<br>closure on a collector road.<br>closure. | arterial road.                        |                                             |                                                                                                    |                                        |                              |
| The<br>ade;<br>This | maximum file size<br>adp;bat;chm;cme<br>application type re | allowed is 100 M<br>d;com;cpl;exe;f                       | AB.<br>sta;ins;isp;jar;js;jse;lib;ir<br>bmit the following types of                    | k;mde;msc;msp;mst;php;pif;scr;s<br>documents. Subject to the collected i           | ct;shb;sys;vb;vl<br>nformation, you r | be;vbs;vxd;wsc;wsf<br>nav be required to su | wish are disallowed file types to uplo<br>bmit additional documents prior to ap                                                         | ad.<br>proval.                         |                              |
| Con                 | struction Plans                                             | Type                                                      |                                                                                        | ,<br>Size Late                                                                     | at Undata                             | Action                                      |                                                                                                    |                                        |                              |
| N                   | o records found.                                            | type                                                      |                                                                                        | Jaze Late                                                                          | st opuate                             | Action                                      |                                                                                                    |                                        |                              |
|                     |                                                             |                                                           |                                                                                        |                                                                                    |                                       |                                             |                                                                                                    |                                        |                              |
| •т <u>у</u>         | /pe:                                                        |                                                           | Description:                                                                           |                                                                                    |                                       |                                             |                                                                                                    |                                        | Remove                       |
| Ва                  | ckup Documents                                              |                                                           | <ul> <li>Optional notes.</li> </ul>                                                    |                                                                                    | ^                                     |                                             |                                                                                                    |                                        |                              |
|                     |                                                             |                                                           |                                                                                        |                                                                                    | <b>9 6</b>                            |                                             |                                                                                                    |                                        |                              |
| File                |                                                             |                                                           |                                                                                        |                                                                                    |                                       |                                             |                                                                                                    |                                        |                              |
| Dac                 | 100%                                                        |                                                           |                                                                                        |                                                                                    |                                       |                                             |                                                                                                    |                                        |                              |
| •т <u>у</u>         | /pe:                                                        |                                                           | Description:                                                                           |                                                                                    |                                       |                                             |                                                                                                    |                                        | Remove                       |
| Sit                 | e Specific Traffic C                                        | Control Plans                                             | <ul> <li>Optional notes.</li> </ul>                                                    |                                                                                    | -                                     |                                             |                                                                                                    |                                        |                              |
|                     |                                                             |                                                           |                                                                                        |                                                                                    | <b>9</b> 🖌                            |                                             |                                                                                                    |                                        |                              |
| File                |                                                             |                                                           |                                                                                        |                                                                                    | 11                                    |                                             | File Upload                                                                                                    | ×                                      |                              |
| Site                | Specific Traffic Co<br>100%                                 | ntrol Plan pdf                                            |                                                                                        |                                                                                    |                                       |                                             | The maximum file size allowed is 100 M8.<br>ade; adp; bat; chm; cmd; com; cpl; exe; hta; ins; i<br>are disallowed file tones to unload. | apçlar.jaçjaetilb.trácmde;mac;maj      |                              |
| _                   |                                                             |                                                           |                                                                                        |                                                                                    |                                       |                                             | Backup Documents pdf                                                                                                    | 500%                                   |                              |
| * Ty<br>SH          | /pe:<br>IA Typicals                                         |                                                           | Optional notes.                                                                        |                                                                                    |                                       |                                             | Site Specific Traffic Control Plan pdf                                                                                                  | 900%                                   | Remove                       |
|                     |                                                             |                                                           |                                                                                        |                                                                                    |                                       |                                             | SHA Typicals pdf                                                                                                    | 100%                                   |                              |
|                     |                                                             |                                                           |                                                                                        |                                                                                    | <b>00</b> //                          |                                             |                                                                                                    |                                        |                              |
| File:<br>SHA        | :<br>Typicals.pdf<br>1095                                   |                                                           |                                                                                        |                                                                                    |                                       |                                             | Continue                                                                                                    | Remove All                             |                              |
|                     |                                                             |                                                           |                                                                                        |                                                                                    |                                       |                                             | •                                                                                                    | ,                                      |                              |
| •Ty<br>co           | /pe:<br>nstruction Plans                                    |                                                           | Optional notes.                                                                        |                                                                                    |                                       | I                                           |                                                                                                    |                                        | Remove                       |
|                     |                                                             |                                                           |                                                                                        |                                                                                    |                                       |                                             |                                                                                                    |                                        |                              |
|                     |                                                             |                                                           |                                                                                        |                                                                                    | <b>Q</b>                              | ļ                                           |                                                                                                    |                                        |                              |
| File                | struction Plan.pdf                                          |                                                           |                                                                                        |                                                                                    |                                       |                                             |                                                                                                    |                                        |                              |
|                     | Save Add                                                    | d Remo                                                    | ove All                                                                                |                                                                                    |                                       |                                             |                                                                                                    |                                        |                              |
|                     |                                                             |                                                           |                                                                                        |                                                                                    |                                       |                                             |                                                                                                    |                                        |                              |
|                     |                                                             |                                                           |                                                                                        |                                                                                    |                                       |                                             |                                                                                                    |                                        |                              |

#### Attachments

Scounses can be labble uploaded then individually labeled or uploaded one at a time and then labeled. For each document uploaded, indicate the document type, provide a description, and click the "Save" loaden to attach it to up optication.

#### 2. The source provides must be provides when applicate: a. <u>Site Security: Traffic Central Plans</u> will be required if you have a lane closure on an arterial read. b. <u>Site: Neuroland</u> will be required if you have a mode closure on a collector read. c. <u>Detour Plan</u> will be required if you have a read closure.

e nariona fre faz dised a 198 MB naglication, molecular planta in planta jugi jugi blak indu anacampunet plang Barrach Aldrogen Code Code and Anaca Code Code and Anaca Code Code and Anaca Code Code and Anaca Code and Anaca Code Anaca Code and Anaca Code and Anaca Code Anaca Code and Anaca Code and Anaca Code and Anaca Code and Anaca Code and Anaca Code Anaca Code and Anaca Code Anaca Code and Anaca Code and Anaca Code and Anaca Code and Anaca Code and Anaca Code and Anaca Code and Anaca Code and Anaca Code and Anaca Code and Anaca Code and Anac

| Backup Documents pdf                      | Backup Documents                       | 134.21 KB | 02/02/2025 | Actions + |  |
|-------------------------------------------|----------------------------------------|-----------|------------|-----------|--|
| Site Specific Traffic Control<br>Flan.pdf | Site Specific Traffic Control<br>Plans | 134.20 KB | 02/02/2025 | Actions ¥ |  |
| SHA Typicals.pdf                          | SHA Typicals                           | 134.20 KB | 02/02/2025 | Actions 🕶 |  |
| Construction Plan.pdf                     | Construction Plans                     | 134.19 KB | 02/02/2025 | Actions * |  |
|                                           |                                        |           |            |           |  |
|                                           |                                        |           |            |           |  |

## **Road Cut Information**

This section will only display if a number was entered in the Number of Road Cuts Field.

*Edit each road listed. Every field is required. Use a zero in any unused field.* 

Enter the Length and Width of the proposed road cuts.

#### Attachments

Select Add to upload you required documents.

Once the documents have been selected, click Continue.

### Label the Attachments.

Attachment Labels Backup Documents Construction Plans Detour Plan Paved Trench Justification Right of Way Agreement Road Closure Form Road Closure Justification Road Closure Outreach Materials Road Closure Outreach Plan SHA Typicals Site Photos Site Specific Traffic Control Plans Supporting Documents

The app will let you know if you are missing a required attachment.

#### Click Save.

Review the Attachments and Labels.

| Create an Applicat                                                                                                    | ion Search Applica                                                                                                    | ations Schedule ar                                                                                                    | n Inspection                                                                                                    |                                                                                                    |                                                                                                    |                                                                                                    |
|----------------------------------------------------------------------------------------------------|----------------------------------------------------------------------------------------------------|----------------------------------------------------------------------------------------------------|----------------------------------------------------------------------------------------------------|----------------------------------------------------------------------------------------------------|----------------------------------------------------------------------------------------------------|----------------------------------------------------------------------------------------------------|
| ividual Permit App                                                                                                    | lication                                                                                                    |                                                                                                    |                                                                                                    |                                                                                                    |                                                                                                    |                                                                                                    |
| 2 3 Applic<br>Inform                                                                                                    | ation                                                                                                    | Location<br>Information                                                                                                    | 5 Road Cut<br>Information                                                                                                    | 6 Supporting<br>Documents                                                                                                    | 7 Review                                                                                                    | 8 9                                                                                                    |
| ep 5:Road Cut                                                                                                    | Information > Road (                                                                                                    | Cut Information                                                                                                    |                                                                                                    |                                                                                                    |                                                                                                    | * indicates a required                                                                                                    |
| oad Cut Infor                                                                                                    | mation                                                                                                    |                                                                                                    |                                                                                                    |                                                                                                    |                                                                                                    |                                                                                                    |
| Road Cut Informa                                                                                                    | tion                                                                                                    |                                                                                                    |                                                                                                    |                                                                                                    |                                                                                                    |                                                                                                    |
| Showing 1-2 of 2                                                                                                    |                                                                                                    |                                                                                                    |                                                                                                    |                                                                                                    |                                                                                                    |                                                                                                    |
| Street P                                                                                                    | lame Pa                                                                                                    | rtch Length (Number in Feet)                                                                                                    |                                                                                                    | Patch Width (Nu                                                                                                    | mber in Feet)                                                                                                    |                                                                                                    |
| RIVA RI                                                                                                    | 0 1<br>0 1                                                                                                    |                                                                                                    |                                                                                                    | 1                                                                                                    |                                                                                                    | Actions 🗸                                                                                                    |
| Edit Selected                                                                                                    |                                                                                                    |                                                                                                    |                                                                                                    |                                                                                                    |                                                                                                    |                                                                                                    |
|                                                                                                    |                                                                                                    |                                                                                                    |                                                                                                    |                                                                                                    |                                                                                                    |                                                                                                    |
| Save and resume la                                                                                                    | ter                                                                                                    |                                                                                                    |                                                                                                    |                                                                                                    |                                                                                                    | Continue Application »                                                                                                    |
| se select which Ve<br>y company:                                                                                                    | izon                                                                                                    |                                                                                                    |                                                                                                    |                                                                                                    |                                                                                                    |                                                                                                    |
| pplicant                                                                                                    |                                                                                                    |                                                                                                    |                                                                                                    |                                                                                                    |                                                                                                    | Edit                                                                                                    |
| idual<br>Blizzard                                                                                                    |                                                                                                    |                                                                                                    |                                                                                                    |                                                                                                    |                                                                                                    |                                                                                                    |
| il:pwbliz01@_aacour                                                                                                    | 344<br>ty.org                                                                                                    |                                                                                                    |                                                                                                    |                                                                                                    |                                                                                                    |                                                                                                    |
| pplication De                                                                                                    | legates                                                                                                    |                                                                                                    |                                                                                                    |                                                                                                    |                                                                                                    | Edit                                                                                                    |
| wing 1-1 of 1                                                                                                    |                                                                                                    |                                                                                                    |                                                                                                    |                                                                                                    |                                                                                                    |                                                                                                    |
| ull Name Bus                                                                                                    | ness Name Contact Type                                                                                                    | Work Phone Fax                                                                                                    | E-mail                                                                                                    | Action Edit                                                                                                    |                                                                                                    |                                                                                                    |
| Live maker AAG                                                                                                    | Delegate                                                                                                    |                                                                                                    | printingeacodity.                                                                                                    |                                                                                                    |                                                                                                    |                                                                                                    |
| ob Site Addre                                                                                                    | 55                                                                                                    |                                                                                                    |                                                                                                    |                                                                                                    |                                                                                                    | Edit                                                                                                    |
| RIVA RD<br>APOLIS 21401                                                                                                    |                                                                                                    |                                                                                                    |                                                                                                    |                                                                                                    |                                                                                                    |                                                                                                    |
| ap Informatio                                                                                                    | n                                                                                                    |                                                                                                    |                                                                                                    |                                                                                                    |                                                                                                    |                                                                                                    |
| Information                                                                                                    |                                                                                                    |                                                                                                    |                                                                                                    |                                                                                                    |                                                                                                    | Edit                                                                                                    |
| ted Road Names:BA                                                                                                    | USUM RD,RIVA RD,MARQUIS                                                                                                    | E LN,RIVA RD                                                                                                    |                                                                                                    |                                                                                                    |                                                                                                    |                                                                                                    |
| roposed Worl                                                                                                    | ¢.                                                                                                    |                                                                                                    |                                                                                                    |                                                                                                    |                                                                                                    |                                                                                                    |
| ceed Work Information                                                                                                    | cription of Work                                                                                                    |                                                                                                    | Anticipe                                                                                                    | ated Start Date: 02/10/2025                                                                                                    |                                                                                                    | Edit                                                                                                    |
| Number: 1234567890<br>ation of Work: 5                                                                                                    |                                                                                                    |                                                                                                    | Addition                                                                                                    | sal Job Number:<br>e: AACO Utility Operations                                                                                                    |                                                                                                    |                                                                                                    |
| ype of Work                                                                                                    |                                                                                                    |                                                                                                    |                                                                                                    |                                                                                                    |                                                                                                    |                                                                                                    |
| of Work                                                                                                    |                                                                                                    |                                                                                                    |                                                                                                    |                                                                                                    |                                                                                                    | Edit                                                                                                    |
| tric: No<br>V: No<br>r Optic: Yes                                                                                                    |                                                                                                    |                                                                                                    | Gas: NC<br>Copper:<br>Water:                                                                                                    | No<br>No                                                                                                    |                                                                                                    |                                                                                                    |
| er: No<br>er: No                                                                                                    |                                                                                                    |                                                                                                    | Stormw                                                                                                    | ater: No                                                                                                    |                                                                                                    |                                                                                                    |
| Pavement                                                                                                    |                                                                                                    |                                                                                                    |                                                                                                    | File Upload<br>The maximum file size                                                                                                    | allowed is 100 MB.                                                                                                    | ×                                                                                                    |
| ved Aresa                                                                                                    |                                                                                                    |                                                                                                    |                                                                                                    | ade; adp; bat; chm; cm<br>are disallowed file typ                                                                                                    | d;com;cpl;exe;hta;ins;isp;jar;js;jse;lib;ink;mde;m<br>s to upload.                                                                                                    | NGC, FIG                                                                                                    |
| ad Mama                                                                                                    |                                                                                                    |                                                                                                    |                                                                                                    | 0.1.0                                                                                                    | 400%                                                                                                    | Edit                                                                                                    |
| JSUM RD                                                                                                    | Number of Road Cute                                                                                                    | Number of Road Cros                                                                                                    | Longitudinal Ros                                                                                                    | ad Bore (Ft) Ti<br>0 Site Specific Traffic C                                                                                                    | af 500%                                                                                                    | Edit<br>Rosd Closure / Detour                                                                                                    |
| A RD<br>RQUISE LN                                                                                                    | Number of Road Cute 2 0 0 0                                                                                                    | Number of Road Cros                                                                                                    | Longitudinal Ros<br>0<br>0<br>0<br>0                                                                                                    | ad Bore (Ft) Ti<br>Sile Specific Traffic C<br>Sile Specific Traffic C<br>SHA Typicals pdf<br>Construction Plan pd                                                                                                    | 8 100%<br>whol Plan pdf 100%<br>100%                                                                                                    | Edit<br>Road Closure / Detour<br>No<br>No<br>No                                                                                                    |
| JSUM RD<br>A RD<br>RQUISE LN                                                                                                    | Number of Road Cuts 2 0 0                                                                                                    | Number of Road Cros                                                                                                    | einge Longitudinal Ros<br>0<br>0<br>0<br>0                                                                                                    | ad Blore (Ff) T<br>Blockup Decurrents p<br>Blockup Decurrents p<br>Block                                                                                                    | ar 500%<br>orded Plan pdf 100%<br>100%<br>100%                                                                                                    | Edit<br>Road Closure / Detour<br>No<br>No<br>No                                                                                                    |
| ARD<br>ARD<br>ROUISE LN<br>Utside Paved                                                                                                    | Number of Road Cuts 2 0 0 Area                                                                                                    | Number of Road Cros                                                                                                    | einge Longitudinal Ros<br>0<br>0<br>0                                                                                                    | Ad Bore (Ft) 1<br>Backup Decorrents y<br>des Reache Traibe C<br>544 Typicale part<br>Construction Plan pd<br>Construction Plan pd                                                                                                    | r 50%<br>zriot Para por 50%<br>50%<br>200%<br>Add Remove All                                                                                                    | Edit<br>Road Closure / Detour<br>No<br>No                                                                                                    |
| ISUM RD<br>A RD<br>ROUISE LN<br>Utside Paved<br>Re Paved Area<br>Id Name                                                                                                    | Number of Road Cuts 2 0 0 Area Grass Bors Footage                                                                                                    | Number of Road Cros                                                                                                    | elings Longitudinal Roi<br>0<br>0<br>0<br>0                                                                                                    | Ad Bore (Ft) T<br>Backup Discurrents j<br>Sets Speach: Traffic<br>O<br>Strik Typesia poli<br>Constitutes Plie pd<br>Constitutes<br>Constitutes<br>Constitutes                                                                                                    | rel Play pt 50% 50% 50% 50% 50% 50% 50% 50% 50% 50%                                                                                                    | Edit Road Closure / Detour No No No No No Control Edit Astrial Footage (F)                                                                                                    |
| sum RD<br>IRD<br>LISIGE LN<br>LISIGE Paved<br>e Paved Area<br>d Name<br>SUM RD<br>IRD                                                                                                    | Number of Road Cuts 2 0 0 0 Area Grass Bors Footage 0 0 0 0 0 0 0 0 0 0 0 0 0 0 0 0 0 0 0                                                                                                    | Number of Road Cros                                                                                                    | elings Longitudinal Roi<br>0<br>0<br>0<br>e (Ft) Sidewalk Cut<br>No<br>No                                                                                                    | d Bore (P)  C  C  C  C  C  C  C  C  C  C  C  C  C                                                                                                    | r 50%<br>and Played 50%<br>50%<br>50%<br>Add Remove All                                                                                                    | Edd<br>Read Clear / Datour<br>No<br>No<br>S<br>Edd<br>No<br>Control (Control (Co |
| sum RD<br>RD<br>RD<br>RD<br>RD<br>RD<br>RD<br>RD<br>RD<br>RD<br>RD<br>RD<br>RD<br>R                                                                                                    | Number of Road Cuts           2           0           0           0           0           0           0           0           0           0           0           0           0           0           0           0           0                                                                                                    | Number of Road Croi                                                                                                    | etings Longitudinal Rot<br>0<br>0<br>0<br>0<br>0<br>0<br>0<br>0<br>0<br>0<br>0<br>0<br>0<br>0<br>0<br>0<br>0<br>0<br>0                                                                                                    | d Bore (fb) T<br>Control Countrol (T<br>Control Countrol (T<br>Control Countrol (T<br>Control Countrol (T<br>Control (T)<br>Control (T)<br>Control (T                                                                                                    | r 50%<br>extor Trans of<br>95%<br>95%<br>95%<br>95%<br>95%<br>95%<br>95%<br>95%                                                                                                    | Read Course / Defaure<br>No<br>No<br>No<br>No<br>No<br>No<br>No<br>No<br>No<br>No<br>No<br>No<br>No                                                                                                    |
| IN ANITY<br>SIGUR RD<br>ARD<br>ROUISE LN<br>Is Paved Area<br>id Name<br>ISUM RD<br>NRD<br>VOUISE LN<br>OCIC LL INFOR                                                                                                    | Number of Rest Cuts<br>2<br>0<br>Arrea<br>Grass Sore Foolspe<br>0<br>0<br>0<br>0<br>0<br>0<br>0                                                                                                    | Number of Road Crail                                                                                                    | a (rg) Longhodmal Roi<br>0<br>0<br>0<br>0<br>0<br>0<br>0<br>0<br>0<br>0<br>0<br>0<br>0<br>0<br>0<br>0<br>0<br>0<br>0                                                                                                    | d Bore (f)<br>D the point of the point of the                                                                                                    | r Son,<br>endo Pharapol<br>Son Son<br>Actist<br>Remove Act<br>Detrementy Solo<br>No<br>No<br>No                                                                                                    | Read Course / Defour<br>No<br>No<br>No<br>No<br>No<br>No<br>No<br>No<br>Cell<br>Asrial Feelage (F)<br>O<br>O                                                                                                    |
| ARD<br>ARD<br>ARD<br>BOUISE LN<br>UITSIDE Payed<br>Be Payed Area<br>Be Payed Area<br>Be Payed                                                                                                    | Number of Rest Cuts<br>2<br>0<br>0<br>Arrea<br>Grass Store Foolage<br>0<br>0<br>0<br>0<br>0<br>0<br>0<br>0<br>0<br>0<br>0<br>0<br>0                                                                                                    | Number of Read Cras                                                                                                    | a figs Longhotmal Rod<br>0<br>0<br>0<br>0<br>0<br>0<br>0<br>0<br>0<br>0<br>0<br>0<br>0<br>0<br>0<br>0<br>0<br>0<br>0                                                                                                    | d Bore (F)<br>a Bore (F)<br>b as points have<br>a base points have<br>a base points have<br>a base points have<br>a base points have<br>constants Play points per<br>constants Play points per<br>constants Play points per<br>constants Play points per<br>constants Play points per<br>constants Play points per<br>constants Play points per<br>constants Play points per<br>constants Play points per<br>constants Play points per<br>constants Play points per<br>constants Play points per<br>constants Play points per<br>constants Play points per<br>constants per<br>per<br>per<br>per<br>per<br>per<br>per<br>per                                                                                                    | r 50%                                                                                                    | East<br>No.<br>No.<br>No.<br>No.<br>No.<br>East<br>Assist Footage (F)<br>0<br>0<br>0                                                                                                    |
| ARD AND AND AND AND AND AND AND AND AND AN                                                                                                    | Number of Rest Cuts 2 0 0 0 Artea Grass Bore Foolage 0 0 0 0 0 mation                                                                                                    | Number of Road Cras                                                                                                    | stegs CongRedmar Rei<br>0<br>0<br>0<br>0<br>0<br>0<br>0<br>0<br>0<br>0<br>0<br>0<br>0                                                                                                    | de Boner (P)<br>and Boner (P)<br>and Bon                                                                                                    | r Sink Sink Sink Sink Sink Sink Sink Sink                                                                                                    | Edd<br>Read Clours / Defour<br>No<br>No<br>Antar Poologa (T)<br>0<br>0<br>0<br>0<br>0<br>0                                                                                                    |
| SIM RD<br>ARD<br>ARD<br>ARD<br>ARD<br>ARD<br>ARD<br>ARD<br>ARD<br>ARD<br>A                                                                                                    | Number of Reas Cuts 2 3 4 4 5 5 6 6 6 6 6 6 6 6 7 1 1 1 1 1 1 1 1 1 1 1                                                                                                    | Number of Road Cras<br>0<br>0<br>0<br>0<br>0<br>0<br>0<br>0<br>0<br>0<br>0<br>0<br>0                                                                                                    | alinga Longhodmai Roi<br>0<br>0<br>0<br>0<br>0<br>0<br>0<br>0<br>0<br>0<br>0<br>0<br>0                                                                                                    | d Bore (P) T Control to the second second se                                                                                                    | x         50%           50%         50%           50%         50%           50%         50%           000         50%           000         50%           000         50%           000         50%           000         50%           000         50%           000         50%           000         50%           000         50%           000         50%           000         50%           000         50%           000         50%           000         50%           000         50%           000         50%           000         50%           000         50%           000         50%           000         50%           000         50%           000         50%           000         50%           000         50%           000         50%           000         50%           000         50%           000         50%           000         50%           000                                                                                                    | Edd<br>Read Clours / Debour<br>No<br>No<br>Cells<br>Artial Foology (T)<br>0<br>0<br>0<br>0<br>Cells<br>Edd                                                                                                    |
| SILVER DE LA COMPANY DE LA COMPANY DE LA COM                                                                                                    | Number of Reas Cuts 2 0 0 Artes Grant Born Forlage 0 0 mation                                                                                                    | Number of Road Crait                                                                                                    | <ul> <li>Longhodmai Roi</li> <li>O</li> <li>O</li></ul>                                                                                                    | de Bone (Pe) T  Backa Doursella, de  Backa Doursella, de  Construites Para de  Construites Para de  Construites Para de  Construites Para de  No No No No                                                                                                    | r 1 2006<br>event Pran por 2 2006<br>2 2007<br>2 2007<br>2 200 | Edit                                                                                                    |
| SIM MD<br>A RD<br>IN DOLDE LN<br>UISIGE Paved<br>Is Paved Ave<br>Is Man Ave<br>SIM MD<br>IN DOLDE LN<br>Caliborator<br>I SIM MD<br>Caliborator<br>I SIM MD<br>SIM MD                                                                                                    | Number of Rices Cute<br>2<br>0<br>Area<br>Grant Sore Footoge<br>0<br>0<br>0<br>0<br>0<br>0<br>0<br>0<br>0<br>0<br>0<br>0<br>0                                                                                                    | Number of Read Cras<br>0<br>0<br>0<br>0<br>0<br>0<br>0<br>0<br>0<br>0<br>0<br>0<br>0<br>0<br>0<br>0<br>0<br>0<br>0                                                                                                    | sings LongIbuthal Rol<br>0<br>0<br>0<br>0<br>0<br>0<br>0<br>0<br>0<br>0<br>0<br>0<br>0                                                                                                    | de Bone (P)<br>and Bone (P)<br>and                                                                                                    | r                                                                                                    | Edit                                                                                                    |
| SIM ADD<br>A RD<br>INCLUSE LN<br>UISIGE Paved<br>In Read Ann<br>A Mark Ann<br>A Mark                                                                                                    |                                                                                                    | Number of Read Cras<br>0<br>0<br>0<br>0<br>0<br>0<br>0<br>0<br>0<br>0<br>0<br>0<br>0                                                                                                    | teced showner, you may be                                                                                                    | And Bone (F) T<br>Basker Doursell, and<br>Control of the Second Second Secon                                                                                                    | x         30%           x         30%           x         30%           x         30%           x         30%           x         30%           x         30%           x         30%           x         30%           x         30%           x         30%           x         30%           x         30%                                                                                                    | Edit                                                                                                    |
| Annum     Annum     A                                                                                                    | Number of Ross Cuts           2           0                                                                                                    | Number of Read Cras<br>0<br>0<br>0<br>0<br>0<br>0<br>0<br>0<br>0<br>0<br>0<br>0<br>0                                                                                                    | Langthodmail Real<br>0<br>0<br>0<br>0<br>0<br>0<br>0<br>0<br>0<br>0<br>0<br>0<br>0<br>0<br>0<br>0<br>0<br>0<br>0                                                                                                    | Ad Bane (F) T<br>Canada San (F) T<br>Canada San (F)                                                                                                    | x         30%           x         30%           x         30%           x         30%           x         30%           x         30%           x         30%           x         30%           x         30%           x         30%           x         30%           x         30%                                                                                                    | Edit                                                                                                    |
| SIM PDO<br>A RD<br>INCLUSE LN<br>UISIGE Paved<br>In Read Area<br>In Standard Area<br>In Standard Area<br>In Standard Area<br>In Standard Area<br>In Standard Area<br>In Standard Area<br>Internets<br>Internets<br>Inte                                                                                  | Number of Ross Cuts           2           0           Arrea           Grass Sore Factope           0           0           0           0           0           0           0           0           0           0           0           0           0           0           0           0           0           0           0           0           0           0           0           0           0           0           0           0           0           0           0           0           0           0           0           0           0           0           0           0           0           0           0           0           0           0           0           0 | Number of Read Cras<br>0<br>0<br>0<br>0<br>0<br>0<br>0<br>0<br>0<br>0<br>0<br>0<br>0                                                                                                    | Longibulinal Ros         0           0         0         0           0         0         0           0         0         0           0         0         0           0         0         0           0         0         0           0         0         0           0         0         0           0         0         0           0         0         0           0         0         0           10         0         0           10         0         0           10         0         0           10         0         0           10         0         0           11         0         0           12         0         0                                                                                                    | Ad Bone (F) T<br>Ad Bone (F) T<br>Ad Bone (F) T<br>Add South T<br>Add South T                                                                                                    | x         30%           x         30%           x         30%           x         30%           x         30%           x         30%           x         30%           x         30%           x         30%           x         30%           x         30%           x         30%                                                                                                    | Edit                                                                                                    |
| Start Park<br>Start Park<br>Start Park<br>In Park<br>In                                                                                                    |                                                                                                    | Number of Read Crast         0           0         0         0           0         0         0           0         0         0           0         0         0           0         0         0           0         0         0           0         0         0           0         0         0           0         0         0           0         0         0           0         0         0           0         0         0           0         0         0           1         1         1           1         1         1           0         0         0         0           1         1         1         1           1         1         1         1           1         1         1         1           1         1         1         1           1         1         1         1           1         1         1         1           1         1         1         1                                                                                                    | Longibulinal Res           0         0           0         0           0         0           0         0           0         0           0         0           0         0           0         0           No         No           No         No           It part 42, bits sy ty No. You way be characterized information, you may be characterized information, you may be characterized information, y                                                                                                    | Ad Bone (F) T<br>Ad Bone (F) T<br>Ad Bone (F) T<br>Ad Bone (F) T<br>Address - Advance (F)<br>Advance (F)<br>Advance (F)                                                                                                    | x         30%           x         30%           x         30%           x         30%           x         30%           x         30%           x         30%           x         30%           x         30%           x         30%           x         30%           x         30%           x         30%           x         30%                                                                                                    | Edit                                                                                                    |
| SIM PRO<br>A RO<br>PRO SALE IN<br>UISIGE PAYED<br>Is Pared Area<br>de Name<br>SIM PRO<br>A RO<br>PRO A RO<br>PRO A RO<br>PR | Number of Rices Cutle           2           0           Arcol           Grass Bore Footspe           0           0           0           0           0           0           0           0           0           0           0           0           0           0           0           0           0           0           0           0           0           0           0           0           0           0           0           0           0           0           0           0           0           0      0           0           0           0           0           0           0           0           0           0           0           0           0           0    | Number of Read Crast         0           0         0         0           0         0         0           0         0         0           0         0         0           0         0         0           0         0         0           0         0         0           0         0         0           0         0         0           0         0         0           0         0         0           0         0         0           0         0         0           0         0         0           0         0         0           0         0         0           0         0         0           0         0         0           0         0         0           0         0         0           0         0         0           0         0         0           0         0         0           0         0         0           0         0         0           0         0         0                                                                                                    | Longibulinal Roll           0         0           0         0           0         0           0         0           0         0           0         0           0         0           0         0           0         0           No         No           No         No           10         0           10         0           10         0           10         0           10         0           10         0           10         0           10         0           10         0           10         0           10         0           10         0           10         0           10         0           10         0           10         0           10         0           10         0           10         0           10         0           10         0           10         0           10         0           10 </td <td>A Bore (*)<br/>a Bore (*)<br/>b abo (boundar)<br/>a Bore (*)<br/>b abo (boundar)<br/>a Bore (*)<br/>b abo (boundar)<br/>a Bore (*)<br/>b abo (boundar)<br/>c Control<br/>a Bore (*)<br/>b abo (boundar)<br/>c Control<br/>a Bore (*)<br/>b abo (boundar)<br/>c Control<br/>a Bore (*)<br/>b abo (boundar)<br/>c Control<br/>a Bore (*)<br/>b abo (boundar)<br/>c Control<br/>a Bore (*)<br/>b abo (boundar)<br/>c Control<br/>a Bore (*)<br/>b abo (*)<br/>c Control<br/>a Bore (*)<br/>b abo (*)<br/>c Control<br/>a Bore (*)<br/>b abo (*)<br/>c Control<br/>a Bore (*)<br/>b abo (*)<br/>c Control<br/>a Bore (*)<br/>c Control<br/>a Bore</td> <td>x         30%           x         30%           x         30%           x         30%           x         30%           x         30%           x         30%           x         30%           x         30%           x         30%           x         30%           x         30%           x         30%</td> <td>Edit  Arial Folge (F)  Arial Folge (F)  Call  Edit  Edit Edit</td> | A Bore (*)<br>a Bore (*)<br>b abo (boundar)<br>a Bore (*)<br>b abo (boundar)<br>a Bore (*)<br>b abo (boundar)<br>a Bore (*)<br>b abo (boundar)<br>c Control<br>a Bore (*)<br>b abo (boundar)<br>c Control<br>a Bore (*)<br>b abo (boundar)<br>c Control<br>a Bore (*)<br>b abo (boundar)<br>c Control<br>a Bore (*)<br>b abo (boundar)<br>c Control<br>a Bore (*)<br>b abo (boundar)<br>c Control<br>a Bore (*)<br>b abo (*)<br>c Control<br>a Bore (*)<br>b abo (*)<br>c Control<br>a Bore (*)<br>b abo (*)<br>c Control<br>a Bore (*)<br>b abo (*)<br>c Control<br>a Bore (*)<br>c Control<br>a Bore                                                                                                    | x         30%           x         30%           x         30%           x         30%           x         30%           x         30%           x         30%           x         30%           x         30%           x         30%           x         30%           x         30%           x         30%                                                                                                    | Edit  Arial Folge (F)  Arial Folge (F)  Call  Edit  Edit Edit                                                                                                    |
| Start PD<br>A RD<br>ND DOLDE LN<br>Utside Paved<br>broad Area<br>de Mano<br>Start Area<br>Start Area<br>Dolde Cut Information<br>and Cut Information<br>and                                                                                                    | Venter of Rost Cute<br>2<br>0<br>0<br>Area<br>Crass Sore Poctoge<br>0<br>0<br>0<br>0<br>0<br>0<br>0<br>0<br>0<br>0<br>0<br>0<br>0                                                                                                    | Number of Read Crast         0           0         0           0         0           0         0           0         0           0         0           0         0           0         0           0         0           0         0           0         0           0         0           0         0           0         0           0         0           0         0           0         0           0         0           0         0           0         0           0         0           0         0           0         0           1         0           0         0           1         1           1         1           1         1           1         1           1         1           1         1           1         1           1         1           1         1           1         1           1                                                                                                    | Longibulinal Res           0         0           0         0           0         0           0         0           0         0           0         0           0         0           0         0           0         0           No         No           No         No           It sort 42 shb: sy tv3 ov to so to           Extent Update         0           02/02/02/5         0           02/02/02/5         0                                                                                                    | A Bore (F) T<br>Base Denomina<br>Base Denomina<br>Base Denomina<br>Base Denomina<br>Control<br>Control<br>C | x         30%           x         30%                                                                                                    | Edit  Article Column / Defour  No  No  No  No  No  No  No  No  No  N                                                                                                    |
| series     series                                                                                                    |                                                                                                    | Number of Read Cras     0     0     0     0     0     0     0     0     0     0     0     0     0     0     0     0     0     0     0     0     0     0     0     0     0     0     0     0     0     0     0     0     0     0     0     0     0     0     0     0     0     0     0     0     0     0     0     0     0     0     0     0     0     0     0     0     0     0     0     0     0     0     0     0     0     0     0     0     0     0     0     0     0     0     0     0     0     0     0     0     0     0     0     0     0     0     0     0     0     0     0     0     0     0     0     0     0     0     0     0     0     0     0     0     0     0     0     0     0     0     0     0     0     0     0     0     0     0     0     0     0     0     0     0     0     0     0     0     0     0     0     0     0     0     0     0     0     0     0     0     0     0     0     0     0     0     0     0     0     0     0     0     0     0     0     0     0     0     0     0     0     0     0     0     0     0     0     0     0     0     0     0     0     0     0     0     0     0     0     0     0     0     0     0     0     0     0     0     0     0     0     0     0     0     0     0     0     0     0     0     0     0     0     0     0     0     0     0     0     0     0     0     0     0     0     0     0     0     0     0     0     0     0     0     0     0     0     0     0     0     0     0     0     0     0     0     0     0     0     0     0     0     0     0     0     0     0     0     0     0     0     0     0     0     0     0     0     0     0     0     0     0     0     0     0     0     0     0     0     0     0     0     0     0     0     0     0     0     0     0     0     0     0     0     0     0     0     0     0     0     0     0     0     0     0     0     0     0     0     0     0     0     0     0     0     0     0     0     0     0     0     0     0     0     0     0     0     0     0     0     0     0     0     0     0     0     0     0     0     0     0     0     0     0     0     0     0 | Longibulinal Roll         Conditional Roll           0         0           0         0           0         0           0         0           0         0           0         0           0         0           0         0           No         No           No         No           No         No           It scrad, shib, sy schowards         No           Later: Update         Collogoods           0:000005         Collogoods           0:000005         Collogoods           Don and that the statements         No                                                                                                    | A Bran (P) T<br>A Bran (P) T<br>A Bran (P) T<br>A Bran (P) T<br>Control P and (P) T<br>Control P and (P                                                                                                    | r                                                                                                    | Read Colors / Defaure<br>No<br>No<br>No<br>No<br>No<br>No<br>No<br>No<br>No<br>No                                                                                                    |
| series     series                                                                                                    |                                                                                                    | Number of Read Cras<br>0<br>0<br>0<br>0<br>0<br>0<br>0<br>0<br>0<br>0<br>0<br>0<br>0                                                                                                    | Longibulinal Roll         Conditional Roll           0         0           0         0           0         0           0         0           0         0           0         0           0         0           0         0           No         No           No         No           Itseriet.stb.         No           Itseriet.stb.         No           Itseriet.stb.         No           Itseriet.stb.         No           Itseriet.stb.         No           Itseriet.stb.         No           Itseriet.stb.         No           Itseriet.stb.         No           Itseriet.stb.         No           Itseriet.stb.         No           Itseriet.stb.         No           Itseriet.stb.         No                                                                                                    | A Bran (P) T<br>A Bran (P) T<br>A Bran (P) T<br>Control (P) T<br>A Bran (P) T<br>Control (P) T<br>A Bran (P) T<br>Control (P) T<br>A Bran (P) T<br>Control (P) T<br>A Bran (P) T<br>Control (P) T<br>A Bran (P) T<br>Control (P) T<br>A Bran (P) T<br>Control (P) T<br>A Bran (P) T<br>Control (P) T<br>A Bran (P) T<br>Control (P) T<br>A Bran (P) T<br>Control (P) T<br>Control (P) T<br>Con                                                                                                    | r                                                                                                    | It no material information                                                                                                    |
| series     series                                                                                                    |                                                                                                    | Number of Read Cras                                                                                                    | Alegan and the statement     conclusion of files of                                                                                                    | A Bore (*)<br>A Bore (*)<br>A Bore                                                                                                    | x         30%           x         30%                                                                                                    | e e e e e e e e e e e e e e e e e e e                                                                                                    |
| the second second                                                                                                    |                                                                                                    | Number of Read Cras           0           0           0           0           0           0           0           0           0           0           0           0           0           0           0           0           0           0           0           0           0           0           0           0           0           0           1           1           1           1           1           1           1           1           1           1           1           1           1           1           1           1           1           1           1           1           1           1           1           1           1           1                                                                                                    | Alegan and the statement     Process                                                                                                    | A Bore (*)<br>A Bore (*)<br>A Bore                                                                                                    | x         30%           x         30%                                                                                                    | e e e e e e e e e e e e e e e e e e e                                                                                                    |
| series     series                                                                                                    |                                                                                                    | Number of Read Cras           0           0           0           0           0           0           0           0           0           0           0           0           0           0           0           0           0           0           0           0           0           0           0           0           0           1           1           1           1           1           1           1           1           1           1           1           1           1           1           1           1           1           1           1           1           1           1           1           1           1           1           1                                                                                                    | Alegan and the statement     Process                                                                                                    | A Bore (*)<br>A Bore (*)<br>A Bore                                                                                                    | r  u  s  s  s  s  s  s  s  s  s  s  s  s                                                                                                    |                                                                                                    |

# **Application Review**

Click the Certification.

Click Continue Application.

Complete the Payment Process.

Payment is due for RoW Agreement and General RoW Work applications

Payment is collected in three stages during the permit process.

The nonrefundable application fee is due before submitting an application.

The permit fee is due when the application review is complete before the permit is issued.

Any additional fees accrued during construction will be collected when the work is complete.

# Click Continue Application.

The confirmation number will be displayed on the next page.

Once the application is submitted, fees are submitted by selecting Home/My Records/Pay Feed Due under the Record Number in the list.